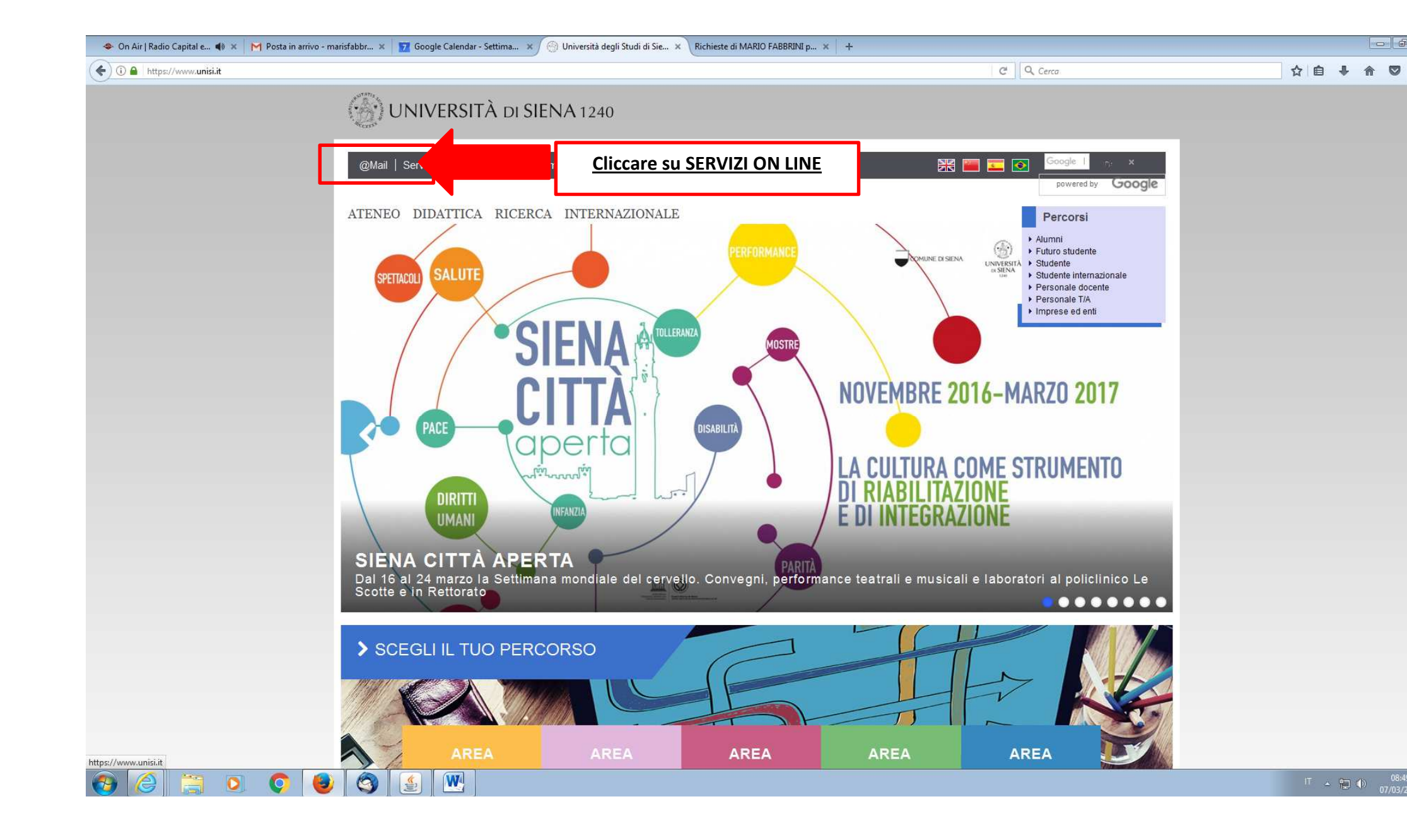

| 🗲 🛈 🔒 https://www.unisi.it/servizi-line                                                |                                        | C Q Cerca                               | ☆ 自 ♣ 俞 ♡ ☰                  |
|----------------------------------------------------------------------------------------|----------------------------------------|-----------------------------------------|------------------------------|
| Home                                                                                   |                                        | K                                       | *                            |
| Servizi on line                                                                        |                                        |                                         |                              |
| Albo on line - consultazione<br>Accesso alla pagina di consultazione dell'Albo on line |                                        | Constant Accesse al servizio            |                              |
| Albo on line - gestione<br>Accesso alla gestione dell'Albo on line                     |                                        | p                                       | =                            |
|                                                                                        |                                        | Accesso al servizio                     |                              |
| Anagrafe della ricerca - USiena air<br>Archivio istituzionale della ricerca            |                                        | Accesso al servizio                     |                              |
| Avvisi di mobilità<br>Avvisi di mobilità per il personale tecnico e amministrath       | 70                                     |                                         |                              |
|                                                                                        |                                        | Accesso al servizio                     |                              |
| Diario docente<br>Accesso alla compilazione del riepilogo annuale dell'attin           | vità didattica                         | Accesso al servizio                     |                              |
| E-learning<br>Piattaforma on-line di supporto per la formazione a dista                | inza                                   | Accesso al servizio                     |                              |
| Gestione esami                                                                         |                                        | • 10 - 10 - 10 - 10 - 10 - 10 - 10 - 10 |                              |
| Gestiene verdealizzazione esami on-line                                                |                                        | Accesso al servizio                     |                              |
| Gm <b>și</b><br>Acce șsta elettronica per gli studenti Unisi                           |                                        | Accesso al servizio                     |                              |
|                                                                                        |                                        |                                         |                              |
| Il cans dell'Università di Siena                                                       |                                        | Accesso al servizio                     |                              |
| Presenze<br>Sistema per la gestione delle presenze                                     | Cliccare su <u>ACCESSO AL SERVIZIO</u> | Accesso al servizio                     |                              |
| 🚱 🥖 📜 🔍 🍳 🌒 🍝 💌                                                                        |                                        |                                         | IT - 🐑 🕕 08:53<br>07/03/2017 |

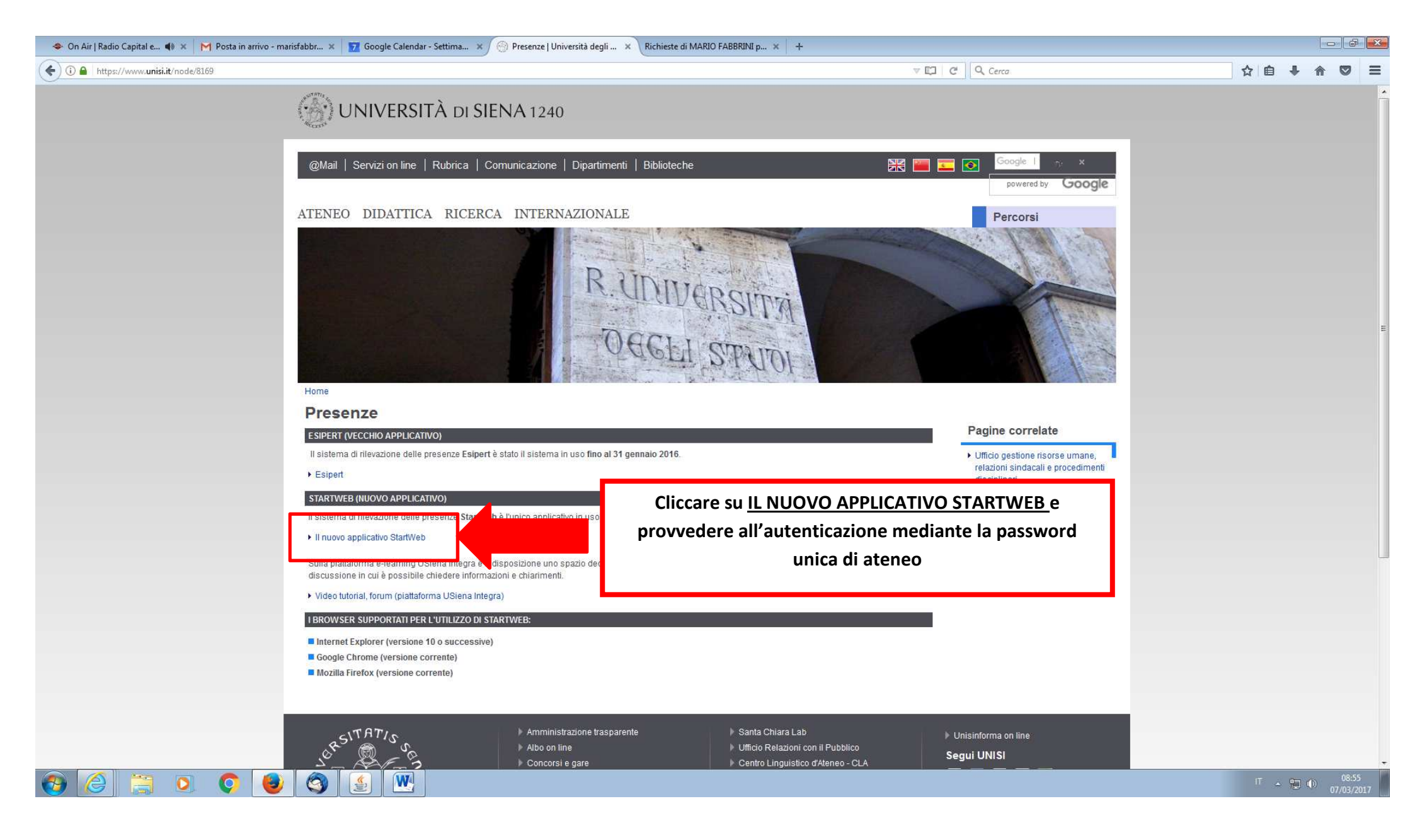

|                          |                                                                                                    |                                      |                                                       |                                   |                               |                                                                                                  |                         | C Q Cert                              | a                              | ☆自♣ 俞 ( |
|--------------------------|----------------------------------------------------------------------------------------------------|--------------------------------------|-------------------------------------------------------|-----------------------------------|-------------------------------|--------------------------------------------------------------------------------------------------|-------------------------|---------------------------------------|--------------------------------|---------|
| visitati 🥑 Come iniziare |                                                                                                    |                                      |                                                       |                                   |                               |                                                                                                  |                         |                                       |                                |         |
|                          |                                                                                                    |                                      | Star                                                  | t Web                             |                               |                                                                                                  |                         |                                       |                                |         |
| ne Guida in linea        |                                                                                                    |                                      |                                                       |                                   |                               |                                                                                                  |                         |                                       |                                |         |
| í Menu 🔦                 | II mio team C                                                                                               | liccare su <u>LE MIE RICHIES</u>     | <u>TE</u> e poi su                                    | <u>VISTA</u>                      | IN DET                        | TAGLIO                                                                                           |                         | 00^×                                  | Riepiloghi                     | \$24    |
| tellino ×                |                                                                                                    | ner anrire la                        | n finestra e                                          | inserir                           | <u>م</u>                      |                                                                                                  |                         |                                       | Inserire il mese *             |         |
| mie richieste 🛛 👻        |                                                                                                    | per aprile it                        |                                                       | msem                              | C                             |                                                                                                  |                         |                                       | 03/2017                        |         |
| io team                  |                                                                                                    | <u>GIUSTIFICATIVI</u> e/o co         | orrezioni de                                          | elle <u>TIN</u>                   | /IBRAT                        | <u>JRE</u>                                                                                       |                         |                                       | Residui Voci                   |         |
|                          |                                                                                                    |                                      | L                                                     |                                   |                               |                                                                                                  |                         |                                       | Gestione Festività Soppresse   | 0 gio   |
|                          |                                                                                                    |                                      |                                                       |                                   |                               |                                                                                                  |                         |                                       | GRAVE INFERMITA' ART4c1 L53/2  | 3 gio   |
|                          |                                                                                                    |                                      |                                                       |                                   |                               |                                                                                                  |                         |                                       | GRAVI MOTIVI O NASCITA FIGLI   | 18.00   |
|                          | 🔳 Presenti (100%) 📕 As                                                                                      | senti (0%) 🔳 Non Classificabili (0%) |                                                       |                                   |                               |                                                                                                  |                         |                                       | PARTECIPAZ, CONCORSI E ESAMI   | 8 gid   |
|                          | 1 presenti 0 assenti 0 non classificab                                                                      | lfr                                  |                                                       |                                   |                               |                                                                                                  |                         |                                       | PERMESSI BREVI                 | 36.00   |
|                          | <u>.</u>                                                                                                    |                                      |                                                       |                                   |                               |                                                                                                  |                         |                                       | PERMESSI BREVI DOC.ESIG.SALUTE | 18.00   |
|                          |                                                                                                    |                                      |                                                       |                                   |                               |                                                                                                  |                         |                                       |                                |         |
|                          |                                                                                                    |                                      |                                                       |                                   |                               |                                                                                                  |                         |                                       | PERMESSI STRAPER STUDIO        | 150.00  |
|                          | Le mie richieste                                                                                            | ¢C^×                                 | Cartelling                                            |                                   |                               |                                                                                                  |                         | 00^×                                  | PERMESSI STRAPER STUDIO        | 150.00  |
|                          | Le mie richieste                                                                                            | ¢@^×<br>0 +                          | Cartellino<br>marzo 201                               | 7                                 |                               |                                                                                                  | 4                       | ¢C^×                                  |                                | 150.00  |
|                          | Le mie richieste<br>Timbrature pendenti<br>Giustificativi pendenti                                          | 0 +<br>0 +                           | Cartellino<br>marzo 201                               | 7<br>Mar N                        | Ner Gió                       | Ven                                                                                              | Sab                     | C ∧ × C ∧ × Dom                       |                                | 150.00  |
|                          | Le mie richieste<br>Timbrature pendenti<br>Giustificativi pendenti<br>Autorizzaz. Lav. Straordinario pender | 0 +<br>0 +<br>11 0 +                 | Cartellino<br>marzo 201<br>Lun<br>27                  | 7<br>Mar M<br>28                  | Ner Gio                       | 2 3                                                                                              | Sab<br>4                | C A X C A X C A X Dom 5               |                                | 150.00  |
|                          | Le mie richieste<br>Timbrature pendenti<br>Giustificativi pendenti<br>Autorizzaz. Lav. Straordinario pender | 0 +<br>0 +<br>11 0 +                 | Cartellino<br>marzo 201<br>Lun<br>27<br>6             | 7<br>Mar M<br>28<br>7             | Ner Gic<br>1<br>8             | Ven<br>2 3<br>9 10                                                                               | Sab<br>4<br>11          | C A X<br>C A X<br>Dom<br>5            |                                | 150.00  |
|                          | Le mie richieste<br>Timbrature pendenti<br>Giustificativi pendenti<br>Autorizzaz, Lav. Straordinario pender | 0 +<br>0 +<br>1ti 0 +                | Cartellino<br>marzo 201<br>Lun<br>27<br>6<br>13       | 7<br>Mar 12<br>28<br>7<br>7<br>14 | fler Gio<br>1<br>8<br>15      | Ven<br>2 3<br>9 10<br>16 17                                                                      | Sab 4                   | C A X<br>C Dom<br>5<br>12<br>19       |                                | 150.00  |
|                          | Le mie richieste<br>Timbrature pendenti<br>Giustificativi pendenti<br>Autorizzaz, Lav. Straordinario pender | 0 +<br>0 +<br>tti 0 +                | Cartellino<br>marzo 201<br>Lun<br>27<br>6<br>13<br>20 | 7<br>28<br>7<br>7<br>14<br>21     | 1er Gio<br>1<br>8<br>15<br>22 | Ven           2         3           9         10           16         17           23         24 | Sab 4<br>11<br>18<br>25 | C A X<br>C Dom<br>5<br>12<br>19<br>26 | PERMESSI SIRAPER SIUDIO        | 150.00  |

| > 331212321/3201/3cervicks/deduckspeppropresenter/selected/selected/all       C       C                                                                                                    | 🗢 On Air   Radio Capital e 📢   | ) 🗙 M Posta in a                                                      | rivo (1) - marisfa 🗴 📘 🔽 Google Calendar - Settima 🗴 🛛 🕥 Presenze   Università degli 🗴 | Richieste di MARIO FABBRINI p × + |               |                 |             |  |
|----------------------------------------------------------------------------------------------------|--------------------------------|-----------------------------------------------------------------------|----------------------------------------------------------------------------------------|-----------------------------------|---------------|-----------------|-------------|--|
| Private la Cene tentere<br>Richeste di MARIO FABBRINI periodo 1 feb - 30 apr 2017<br>Cene entere<br>Strumenta<br>Periodo :<br>Time re entere<br>Periodo :<br>Time re entere<br>Periodo :<br>Time re entere<br>Statula da presente nela babala<br>Statul data presente nela babala<br>Statul data presente nela | () 95.110.174.241/StartWeb     | 🕐 🛈 95.110.174.241/StartWeb/default.aspx?page=mie-richieste#view=full |                                                                                        |                                   |               |                 |             |  |
| Recent durance of the durance of the                                                                                                    | 🧧 Più visitati 🧕 Come iniziare |                                                                       |                                                                                        |                                   |               |                 |             |  |
| Nome Codds in links     Image: Codd in links     Image: Codd in links <td< td=""><td></td><td></td><td>Richieste di M</td><td>ARIO FABBRINI periodo 1 feb - 3</td><td>30 apr 2017</td><td></td><td></td></td<>                                                                                                    |                                |                                                                       | Richieste di M                                                                         | ARIO FABBRINI periodo 1 feb - 3   | 30 apr 2017   |                 |             |  |
| Image: Marcel and Service And Service And S                                                                                                    | Home Le mie richieste          | Guida in linea                                                        |                                                                                        |                                   |               |                 |             |  |
| Strumenti   PARALELTS   Periodo   Title - 20 asc 2017   Filtra er salo   Modera Tutis   Filtra er salo   Saledonali   Consunti   Saledonali   Consunti   Modera Tutis   Filtra per salo   Saledonali   Consunti   Modera Tutis   Filtra per salo   Saledonali   Consunti   Modera Tutis   Filtra per salo   Saledonali   Consunti   Modera Tutis   Filtra per salo   Saledonali   Consunti   Modera Tutis   Filtra per salo   Modera Tutis   Filtra per salo   Saledonali   Consunti   Modera Tutis   Modera Tutis                                                                                                    | II Menu                        | ~                                                                     | Assenze o Straordinari o                                                               |                                   |               |                 |             |  |
| PARIALITIN   Periods   Itab: 30 apr2017   Fitra per eatio   Mostra Tull   Fitra per eatio   Satedional   Contantor Insertici guadificativo   Insertici guadificativo   Contantor Insertici guadificativo   Insertici guadificativo   Contantor Insertici guadificativo   Insertici guadificativo   Annulla Nessen data presente nella tabella   Nessen data presente nella tabella   Nester data presente nella tabella   Satedional   Contantor Insertici guadificativo Insertici guadificativo Contantor Insertici guadificativo Insertici guadificativo Insertici guadifi                                                                                                    | O Strumenti                    | *                                                                     | Omesse timbrature (0)       Sel. A     Dipendente                                      | 💠 Verso 💠 Motivazione             | 🌵 Inserito il | 🛊 Esito 💠 Stato | 💠 Note Iter |  |
| I teo - 30 apr 2017   Filta per esito Modeta Tulli - Filta per esito Modeta Tulli - Filta per esito Beledente - ConAutori Giustificativi (0) Conautori - Conductori - Conductori - <                                                                                                    | PARAMETRI<br>Periodo *         | As a second de                                                        | Nessun dato presente nella tabella                                                     |                                   |               |                 |             |  |
| Sel.* Dipendente Causale   Periodo   Durata Inserito III   Esito   Selato Note Iter   Note Iter   Nessun dato presente nella tabella   Contantor Selezionat Contantor Selezionat Selezionat Selezionat Contantor Selezionat Selezionat                                                                                                    | 1 feb - 30 apr 2017            | <b>#</b>                                                              | Giustificativi (0)                                                                     |                                   |               |                 |             |  |
| Filta per esito   a seizonat   Cotta NDI   Seizona   Inserisci timbratura   Inserisci timbratura                                                                                                    | FILTRI                         |                                                                       | Sel. A Dipendente 💠 Causale                                                            | Periodo 💠 Durata                  | Inserito il   | 🛊 Esito 👙 Stato | 💠 Note Iter |  |
| Wostra Tutli   Filira per stato   3 selezionati   Cliccare su INSERISCI TIMBRATURA per aprire la finestra relativa all'inserimento e/o alla correzione di una timbratura Inserisci lavoro straord. Modifica Cancella Annula                                                                                                    | Filtra per esito               |                                                                       | Nessun dato presente nella tabella                                                     |                                   |               |                 |             |  |
| Selezionative<br>Selezionative<br>Inserisci timbratura<br>Inserisci lavoro staod.<br>Modifica<br>Cancella<br>Annulla                                                                                                    | Mostra Tutti 🕶                 |                                                                       |                                                                                        |                                   |               |                 |             |  |
| Convalue<br>Seleziona  Cliccare su INSERISCI TIMBRATURA per aprire la finestra<br>relativa all'inserimento e/o alla correzione di una timbratura<br>Inserisci lavoro straord.<br>Modifica<br>Cancella<br>Annulla                                                                                                    | Filtra per stato               |                                                                       |                                                                                        |                                   |               |                 |             |  |
| COMAND<br>Seleziona                                                                                                    | 3 selezionati •                |                                                                       |                                                                                        |                                   |               |                 |             |  |
| Seleziona Cliccare su INSERISCI TIMBRATURA per aprire la finestra<br>Inserisci dustificativo<br>Inserisci lavoro straord.<br>Modifica<br>Cancella<br>Annulla                                                                                                    | COMANDI                        |                                                                       | · · · · · · · · · · · · · · · · · · ·                                                  |                                   |               |                 |             |  |
| Inserisci giustificativo<br>Inserisci lavoro straord.<br>Modifica<br>Cancella<br>Annulla                                                                                                    | Seleziona 🕶                    |                                                                       | Cliccare su INSERISCI TIMBRATURA per a                                                 | aprire la finestra                |               |                 |             |  |
| Inserisci giustificativo Modifica Cancella Annulla                                                                                                    | Inserisci timbratura           |                                                                       |                                                                                        |                                   |               |                 |             |  |
| Inserisci lavoro straord.       Modifica       Cancella       Annulla                                                                                                    | Inserisci giustificativo       |                                                                       | relativa all'inserimento e/o alla correzione                                           | di una timbratura                 |               |                 |             |  |
| Modifica<br>Cancella<br>Annulla                                                                                                    | Inserisci lavoro straord.      |                                                                       |                                                                                        |                                   |               |                 |             |  |
| Annulla                                                                                                    | Modifica                       |                                                                       |                                                                                        |                                   |               |                 |             |  |
| Annulla                                                                                                    | Cancella                       |                                                                       |                                                                                        |                                   |               |                 |             |  |
|                                                                                                    | Annulla                        |                                                                       |                                                                                        |                                   |               |                 |             |  |

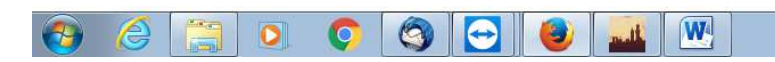

IT 😋 👥 🏭 🖪 🗟 📼 🕥 🧓 🔁 🕕 11:17 07/03/2017

| 🗢 On Air   Radio Capital e 🜒 🗴 🥂 Posta in arrivo (1) - marisfa 🗴 🔽 Google Calendar - Settima 🗴 💮 Presenze   Università degli 🗴 Richieste di MARIO FABBRINI p 🗴 | +         |             |
|----------------------------------------------------------------------------------------------------|-----------|-------------|
| ( ) 95.110.174.241/StartWeb/default.aspx?page=mie-richieste#view=full                                                                                          | C Q Cerca | ☆ 自 ♣ 余 ♡ ☰ |
| 📓 Più visitati 🧕 Come iniziare                                                                                                    |           |             |

## Richieste di MARIO FABBRINI periodo 1 feb - 30 apr 2017

| Home Le mie nchreste                                                                                                    | Guida in linea |                                                         |                      | Timbrature                                                        |             |         |          | A FABERINI MAR                   |
|----------------------------------------------------------------------------------------------------|----------------|---------------------------------------------------------|----------------------|-------------------------------------------------------------------|-------------|---------|----------|----------------------------------|
| 🔚 Menu                                                                                                    | ~              | Assenze 🙃 Straordinari a                                |                      | Motivazione * Selezionare una motivazione                         |             |         |          |                                  |
| Strumenti                                                                                                    | *              | Omesse timbrature (0)                                   |                      | Causale                                                           | ]           |         |          | - C                              |
|                                                                                                    |                | Sel. Dipendente<br>Nessun dato presente nella tabella   | Data                 | Selezionare una causale       Data *       Ora *       Verso *    | Inserito il | ÷ Esito | Stato    | Note iter                        |
| 1 feb - 30 apr 2017                                                                                                    | that h         | Giustificativi (0)                                      |                      | 07/03/2017 📾 Selezionare un verso di timbratura 💌                 | ]           |         |          |                                  |
| FILTS)<br>Filtra per esito<br>Mostra Tutti •<br>Filtra per stato<br>3 selezionati •<br>Seleziona •<br>Inserisci timbratura<br>Inserisci giustificativo |                | Set. A Dipendente<br>Nessun dato presente nella tabella | Caus                 | Note 0                                                            | to il       | Esito   | Stato.   | © Note Iter                      |
|                                                                                                    |                |                                                         | Una v                | rolta aperta la maschera inserire:                                |             |         |          |                                  |
|                                                                                                    |                |                                                         | <u>MOTI</u><br>motiv | VAZIONE: aprire la tendina menu e scegliere una<br>vazione;       |             |         |          |                                  |
|                                                                                                    |                |                                                         | <u>CAUS</u><br>causa | <u>ALE</u> : aprire la tendina menu e scegliere un' eventu<br>le; | Jale        |         |          |                                  |
|                                                                                                    |                |                                                         | INSER                | RIRE: data, ora e verso;                                          |             |         |          |                                  |
|                                                                                                    |                |                                                         | <u>NOTE</u>          | solo a titolo informativo;                                        |             |         | IT 👝 💓 🏭 | N 🚝 👼 🕥 🧞 🖘 🐠 🔔 <sup>11:21</sup> |

| 🗢 On Air   Radio Capital e 🌗                                                 | × M Posta in a       | rrivo (1) - marisfa 🗴 🔽 Google Calendar - Settima 🗴 💮 Presenze   Università degli 🗴 Richieste di MARIO FABBRINI p 🗴 +                                                  |               |
|------------------------------------------------------------------------------|----------------------|----------------------------------------------------------------------------------------------------|---------------|
| 95.110.174.241/StartWeb/                                                     | /default.aspx?page=n | mie-richieste#view=full C Cerca                                                                                                    | ☆自∔⋒♡         |
| Più visitati 🧕 Come iniziare                                                 |                      |                                                                                                    |               |
|                                                                              |                      | Richieste di MARIO FABBRINI periodo 1 feb - 30 apr 2017                                                                                                    |               |
| Home Le mie richieste                                                        | Guida in linea       |                                                                                                    | ABBRINI MARIC |
| II Menu                                                                      | ~                    | Assenze o Straordinari o                                                                                                    |               |
| Strumenti                                                                    | *                    | Omesse timbrature (0)         Set. ▲         Dipendente         Data         © Ora         © Verso         Motivazione         Inserito il         Esito         Stato | Note Iter     |
| PARAMETRI<br>Periodo *                                                       | 10001                | Nessun dato presente nella tabella                                                                                                    |               |
| 1 feb - 30 apr 2017<br>FILTRI                                                | <b>``</b>            | Giustificativi (0) Sel.  Dipendente Causale Periodo Durata Inserito il Esito Stato                                                                                     | Note Iter     |
| Filtra per esito<br>Mostra Tutti -<br>Filtra per stato                       |                      | Nessun dato presente nella tabella                                                                                                    |               |
| COMANDI<br>Seleziona -                                                       |                      |                                                                                                    |               |
| Inserisci umoratura<br>Inserisci giustificativo<br>Inserisci iavoro straoro. |                      | Cliccare su <u>INSERISCI GIUSTIFICATIVO</u> per aprire la finestra<br>relativa all'inserimento e/o alla correzione di un giustificativo                                |               |
| Modifica                                                                     |                      |                                                                                                    |               |
| Cancella                                                                     |                      |                                                                                                    |               |
| Annulla                                                                      |                      |                                                                                                    |               |

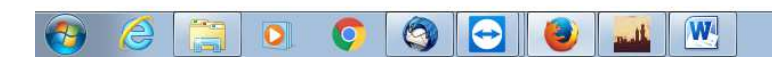

IT 💿 🗙 🏭 🖪 😫 📼 🕥 🤯 🗂 🕕 11:17

| 🗢 On Air   Radio Capital e 🌒 🗴 🔀 Posta in arrivo (1) - marisfa 🗴 🗾 Google Calendar - Settima 🗴 💮 Presenze   Università degli 🗴 Richieste di MARIO FABBRINI | p × +     |             |
|----------------------------------------------------------------------------------------------------|-----------|-------------|
| (€) ()  95.110.174.241/StartWeb/default.aspx?page=mie-richieste≅view=full                                                                                  | C Q Cerca | ☆ 自 🖡 ⋒ 🛡 😑 |
| 📓 Più visitati 🧓 Come iniziare                                                                                                    |           |             |

## Richieste di MARIO FABBRINI periodo 1 feb - 30 apr 2017

| Home Le mie nchieste                | Guida in linea |                                          | Giustificativi                                              |             |         |           | - 4       | FABERINI MARIO          |
|-------------------------------------|----------------|------------------------------------------|-------------------------------------------------------------|-------------|---------|-----------|-----------|-------------------------|
| 🔚 Menu                              | ×              | Assenze 🐻 Straordinari 🖻                 | Periodo *<br>7 mar 2017                                     |             |         |           |           |                         |
| 🔅 Strumenti                         | ~              | Omesse timbrature (0)                    | Voce base *                                                 | Incorito il | - Coite | State     | Note II   |                         |
| PARAMETRI<br>Periodo *              |                | Nessun dato presente nella tabella       | Dalle Alle Durata                                           | inserito ii | = ESito | Slato     | Note In   | 31                      |
| 1 feb - 30 apr 2017                 | 1040           | Giustificativi (0)                       |                                                             |             |         |           |           |                         |
|                                     |                | Sel. 🏝 Dipendente 🔅 Caus                 | Note 0                                                      | to il       | Esito   | Stato     | Note Iter |                         |
| Filtra per esito<br>Mostra Tutti 👻  |                | Nessun dato presente nella tabella       |                                                             |             |         |           |           |                         |
| Filtra per stato<br>3 selezionati ▼ |                |                                          |                                                             |             |         |           |           |                         |
|                                     |                |                                          | Conterma                                                    |             |         |           |           |                         |
| Seleziona 🔻                         |                |                                          |                                                             |             |         |           |           |                         |
|                                     |                |                                          |                                                             |             |         |           |           |                         |
|                                     |                |                                          |                                                             |             |         |           |           |                         |
|                                     |                |                                          |                                                             |             |         |           |           |                         |
|                                     |                | Ur                                       | na volta aperta la maschera inserire:                       |             |         |           |           |                         |
|                                     |                | -                                        | ······································                      |             |         |           |           |                         |
|                                     |                | <u>PE</u>                                | <u>RIODO:</u> aprire la tendina menu e inserire la data o i | l periodo;  |         |           |           |                         |
|                                     |                | <u>vc</u>                                | <u>DCE BASE</u> : aprire la tendina menu e scegliere una ca | usale;      |         |           |           |                         |
|                                     |                | <u>IN</u>                                | <u>SERIRE</u> : dalle – alle o (in alternativa) durata;     |             |         |           |           |                         |
|                                     |                | <u>NC</u>                                | <u>DTE</u> : solo a titolo informativo;                     |             |         |           |           |                         |
| ) 🏾 🗎                               | 0              | la la la la la la la la la la la la la l | <b>CONFERMARE</b>                                           |             |         | п 😑 🛚 🚛 I | v 😢 📼 🔊 💀 | 11:30<br>(1) 07/03/2017 |

| 🗣 On Air   Radio Capital e 🐠 🛪 🛛 | M Posta in ar  | rivo (1) - marisfa × 📝 Google Calendar - Settima × 🕥 Presenze   Università degli × Richieste di MARIO FABBRINI p × + |
|----------------------------------|----------------|----------------------------------------------------------------------------------------------------|
| 95.110.174.241/StartWeb/default  | lt.aspx?page=n | iè=richieste#view=full C Q Cerca ☆ 自 ↓ ☆ マ                                                                           |
| iù visitati 😻 Come iniziare      |                |                                                                                                    |
|                                  |                | Richieste di MARIO FABBRINI periodo 1 feb - 30 apr 2017                                                              |
| lome Le mie richieste Guid       | da in linea    |                                                                                                    |
| Menu                             | ~              | Assenze o Straordinari o                                                                                             |
| Ø Strumenti                      | ~              | Omesse timbrature (0)                                                                                                |
| ARAMETRI                         |                | Sel.     Dipendente     Data     Ora     Verso     Motivazione     Inserito il     Esito     Stato     Note iter     |
| eriodo *<br>1 feb - 30 apr 2017  | <b>#</b>       | Giustificativi (0)                                                                                                   |
| TRI                              |                | Sel. 🔺 Dipendente 🗇 Causale 🔶 Periodo 🔶 Durata 🔶 Durata 🔶 Inserito il 🌩 Esito 🔶 Stato 🌩 Note Iter                    |
| ltra per esito<br>Mostra Tutti ▼ |                | Nessun dato presente nella tabella                                                                                   |
| tra per stato                    |                |                                                                                                    |
| 3 selezionati 👻                  |                |                                                                                                    |
| MANDI                            |                |                                                                                                    |
| Seleziona 🔻                      |                |                                                                                                    |
| iserisci timbratura              |                | Il DOCENTE assegnato ad una struttura assistenziale il cui                                                           |
| iserisci giustificativo          |                | responsabile/autorizzatore risulti essere un DIRIGENTE OSPEDALIERO                                                   |
| iserisci lavoro straord.         |                |                                                                                                    |
| ancella                          |                | una volta inserito il giustificativo di assenza (ferie, congressi, etc.) o una                                       |
| nnulla                           |                | omessa timbratura, deve stampare la presente videata, farla vidimare                                                 |
|                                  |                | del que reconcechile mediente ennecisione di firme leggibile, e invierte                                             |
|                                  |                | dai suo responsabile, mediante apposizione di <u>tirma leggibile,</u> e inviaria                                     |
|                                  |                | all'Ufficio rapporti con il Servizio Sanitario dell'Ateneo                                                           |

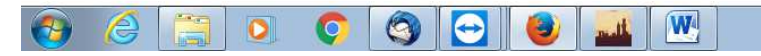

IT 🚳 🗢 🌌 🏭 🖪 🥵 📼 🕥 🧓 🗘 🕕 11:38 07/03/2017

## PER I DIRETTORI/RESPONSABILI AUTORIZZATORI

| 🍿 Radio Siena Tv - La Vo 🐠 🗙 M Posta in a | rivo - marisfabbr × Start Web × +           |             |                                       |            |         |          |                                |                                 |
|-------------------------------------------|---------------------------------------------|-------------|---------------------------------------|------------|---------|----------|--------------------------------|---------------------------------|
| ( 95.110.174.241/StartWeb/default.aspx    |                                             |             |                                       |            |         | C Q Cert | ca.                            | ☆ 🖻 🖡 🎓 🛡 🖃                     |
| 🗿 Più visitati 🧕 Come iniziare            |                                             |             |                                       |            |         |          |                                |                                 |
|                                           |                                             |             | Start We                              | b          |         |          |                                |                                 |
| Home Guida in linea                       |                                             |             |                                       |            |         |          |                                |                                 |
| 🔚 Menu 🔨                                  | II mio team                                 | •2^×        | Il mio tempo                          |            |         | • C ^ ×  | Riepiloghi                     | ¢C^×                            |
| Cartellino 👻                              |                                             |             |                                       | <u>.</u>   |         |          | Inserire il mese *             |                                 |
| Le mie richieste 🛛 👻                      | Cliccare su IL                              | MIO TEAM    | per aprire la fi                      | nestra da  |         |          | 03/2017                        | <b>#</b>                        |
| Il mio team 🛛 👻                           | utilizzare per                              | procedere a | alle AUTORIZZA                        | AZIONI del |         |          | Residui Voci                   |                                 |
| Kiepilogni v                              | personale                                   | assegnato   | alla propria str                      | uttura     |         |          |                                |                                 |
|                                           |                                             | _           |                                       |            |         |          | Gestione Festività Soppresse   | 0 giorni                        |
|                                           |                                             |             |                                       |            |         |          | GRAVE INFERMITA' ART4c1 L53/2  | 3 giorni                        |
|                                           |                                             |             |                                       |            |         |          | GRAVI MOTIVI O NASCITA FIGLI   | 18.00 ore                       |
|                                           | Presenti (100%) Assenti (0%) Non Classific: | abili (0%)  |                                       |            |         |          | PARTECIPAZ, CONCORSI E ESAMI   | 8 giorni                        |
|                                           | 1 presenti 0 assenti 0 non classificabili   |             |                                       |            |         |          | PERMESSI BREVI                 | 36.00 ore                       |
|                                           |                                             |             |                                       |            |         |          | PERMESSI BREVI DOC ESIG SALUTE | 18 00 ore                       |
|                                           |                                             |             |                                       |            |         |          |                                |                                 |
|                                           | Le mie richieste                            | •2^×        | Cartellino                            |            |         | •2^×     |                                |                                 |
|                                           | Timbrature pendenti                         | 0 +         | marzo 2017                            |            |         | < >      |                                |                                 |
|                                           | Giustificativi pendenti                     | 0 +         | Lun Mar                               | Mer Gio    | Ven Sab | Dom      |                                |                                 |
|                                           | Autorizzaz, Lav. Straordinario pendenti     | 0 +         | -27 28                                | 1 2        | 3       | 4 5      |                                |                                 |
|                                           |                                             |             |                                       |            | 10      | 44 40    |                                |                                 |
|                                           |                                             |             | · · · · · · · · · · · · · · · · · · · | 8 9        |         | 11 12    |                                |                                 |
|                                           |                                             |             | 13 14                                 | 15 16      | 17 .    | 19 10    |                                |                                 |
|                                           |                                             |             |                                       |            |         | 10 13    |                                |                                 |
|                                           |                                             |             | 20 21                                 | 22 23      | 24 3    | 25 26    |                                |                                 |
|                                           |                                             |             |                                       |            | 17.3    |          |                                |                                 |
|                                           |                                             |             | 27 28                                 | 29 30      | 31      | 1 2      |                                |                                 |
| 📀 🥝 🚞 🕥 📀                                 | 🕘 🔇 🖉 🟦                                     |             |                                       |            |         |          | т 💿 🖄 👭 💷 🕅                    | 🤮 🚾 🔊 🏷 🛱 🌵 13:05<br>17/03/2017 |

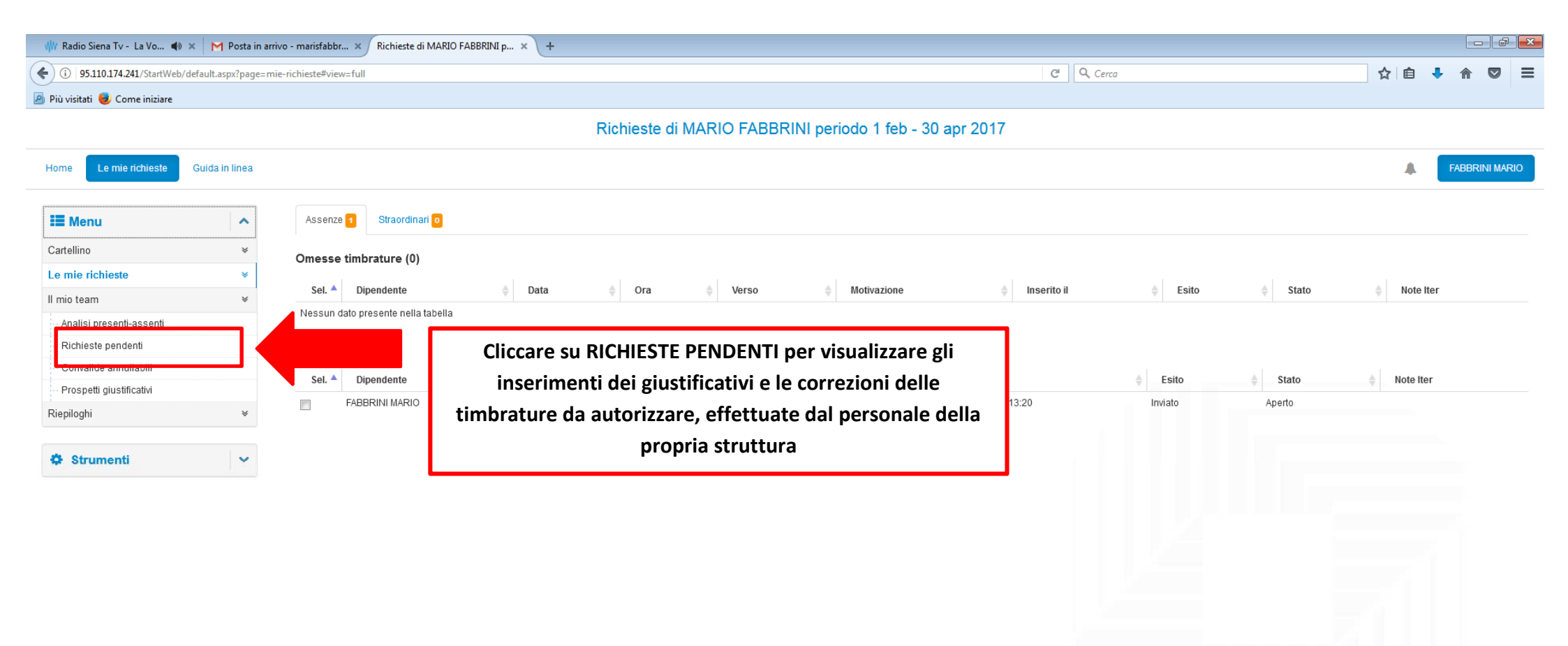

## 📀 🥭 📜 🧿 🥥 🖉 🏦

IT 💿 🖄 💥 🏭 💽 🤮 📼 🕥 🧓 🐑 🌵 13:20 17/03/2017

| 🍿 Radio Siena Tv - La Vo 🌒 🗙 🕅 Posta in arrivo - marisfabbr 🗴 🗍 mio team - richieste pendenti 🛛 🗙 🕂                                                                                                    |                                                                                                    |                                      |
|----------------------------------------------------------------------------------------------------|----------------------------------------------------------------------------------------------------|--------------------------------------|
| ( 95.110.174.241/StartWeb/default.aspx?page=myteam#view=gridRichieste                                                                                                    | ୯ ସ                                                                                                    | Cerca 👌 🖨 🗘 🛱 🗮 🗮                    |
| 🙆 Più visitati 🥑 Come iniziare                                                                                                    |                                                                                                    |                                      |
|                                                                                                    | Il mio team - richieste pendenti                                                                                                    |                                      |
| Home II mio team Guida in linea Non                                                                                                    | ne DIPENDENTE                                                                                                    |                                      |
| Menu Assenze is Straordinari is intervention is intervention is intervention in the second second secon | Ora Verso 🔶 Mo<br>oce 🔶 Período 🔶 Du                                                                                                    | ntivazione  Note Iter rata Note Iter |
| In questa sezione saranno presenti tutti gli inserimenti e le correz<br>autorizzare<br>Per AUTORIZZARE, CORREGGERE o NON ACCETTARE l'inseriment<br>accanto al nome dell'interessato e poi cliccare sui                                                                                                    | ioni effettuate dal personale della propria stru<br>o/correzione, apporre un flag nel riquadro che<br>rispettivi pulsanti (indicati dalla freccia) | ttura, da<br>appare                  |

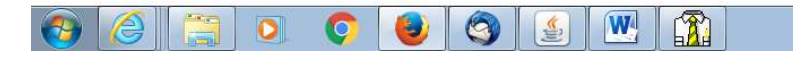

IT 💿 🖄 👥 💷 🐼 😓 📼 🕥 🤯 🗊 🕩 13:34